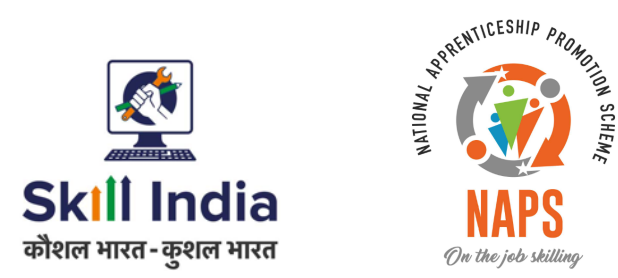

# User manual for Candidate Registration - DBT

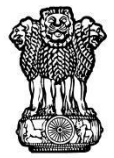

सत्यमेव जयते GOVERNMENT OF INDIA MINISTRY OF SKILL DEVELOPMENT & ENTREPRENEURSHIP

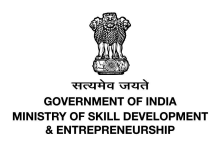

## **Table of Contents**

| 1 | Introduction       | 2 |
|---|--------------------|---|
| 2 | Registration       | 3 |
| 3 | Login              | 5 |
| 4 | Profile Completion | 6 |

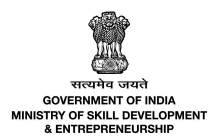

### **1** Introduction

The User Manual for Candidate Registration is designed to provide information on, how the user can register as a candidate.

For registered candidates, this user manual provides information on profile completion activities.

- Registration and Login
  - Candidate Registration
  - o Login
- Profile Completion

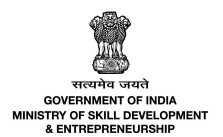

### 2 Registration

The **Registration** section allows the new user to register as a Candidate.

| To Navigate                     |  |
|---------------------------------|--|
| Home > Candidate Login/Register |  |

To **Register,** the new Candidate on the Apprenticeship India website do as follows:

| ्रि<br>Skill India<br>जेवल माटत-कुमल माटत | ALL ALL ALL ALL ALL ALL ALL ALL ALL ALL | Home | Get Started 🗸 | PMNAM<br>Registration<br>Apprenticeship Opportunities | Apprenticeship Candida<br>Mala Apprenticeship Courses Th | iter Technical Support | Instructional | Register ~<br>/ideos ~ FAQ's | Reports |
|-------------------------------------------|-----------------------------------------|------|---------------|-------------------------------------------------------|----------------------------------------------------------|------------------------|---------------|------------------------------|---------|
|                                           |                                         |      |               | Candidate L                                           | ogin & Register                                          |                        |               |                              |         |
|                                           |                                         |      |               | O Login as a candidate                                | Register as a candidate                                  |                        |               |                              |         |
|                                           |                                         |      |               | Enter your mobile number                              |                                                          |                        |               |                              |         |
|                                           |                                         |      |               | Enter Your Email ID                                   | ٩                                                        |                        |               |                              |         |
|                                           |                                         |      |               | Reį                                                   | gister                                                   |                        |               |                              |         |

Select **Register as a Candidate** from the given list.

Enter your Mobile Number and Email ID.

Click on the **Register button**, and the following screen appears.

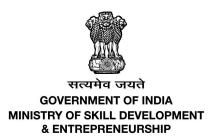

| Please enter the OTP received | on your registered Mobile |
|-------------------------------|---------------------------|
| Numb                          | er                        |
| Enter 6 Digit C               | п пт                      |
|                               |                           |
| Subm                          | it                        |
|                               | Resend OTP                |

Enter the OTP received on the Mobile Number on Apprenticeship Portal.

Click on the **Submit button**, the **User Activated Successfully** message appears, and the **Registered Successfully** screen appears.

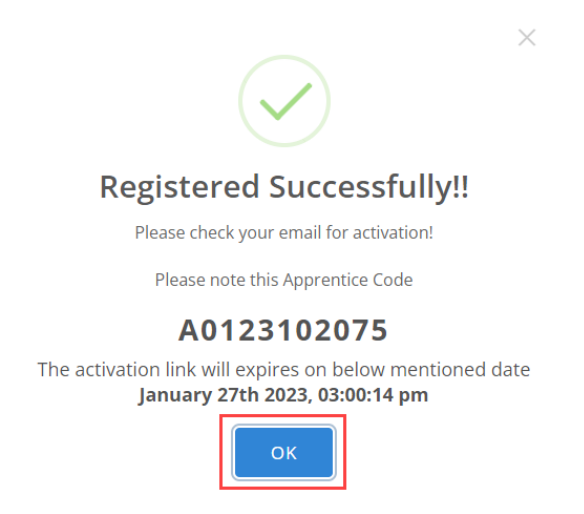

Click on the OK button, on the Apprenticeship Portal.

The **Apprenticeship Portal** screen displays the candidate's registration number and allows them to **Activate** the account.

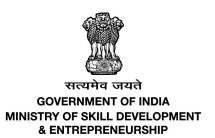

Apprenticeship Portal

# Dear User, Your Registration Number is - A0123102078 Please note this number for all communications Please Activate your Account Image: Activate your Account Image: Activate your Account Image: Activate your Account Image: Activation link expires on January 27th 2023, 03:11:28 pm Thank you for using our application! Regards, Apprenticeship Portal Image: Activate Total Comparison on the activate of the URL below into your we browser: <a href="http://dev.uurappenticeship.india.org/activate/63ca61c898678449d7438709/02kpaoYRTGHJES2mEI2F1">http://dev.uurappenticeship.org/activate/63ca61c898678449d7438709/02kpaoYRTGHJES2mEI2F1</a>

The activation e-mail shares the information of the user such as the Registration Number, and also contains the information on the activation link expiry date and time.

Click **Activate**, and the **Login** screen appears along with a Notification that the Candidate Activated successfully.

### 3 Login

The Login screen allows the Candidate to login for the first time.

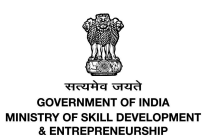

| Candidate L                        | ogin & Register                  |
|------------------------------------|----------------------------------|
| Login as a candidate     Enter You | Register as a candidate          |
| Enter Your Email ID                | 8                                |
| Su                                 | bmit<br>Resend activation link ? |

Enter Email ID.

Click on the **Submit button, An OTP has been sent to your registered mobile number** message appears and navigates to the **Candidate Details** screen.

The **Candidate Details** screen displays the Email ID, Candidate Code, and registered mobile number, and also allows you to enter the OTP.

| Candidate Login & Re                          | gister      |
|-----------------------------------------------|-------------|
| Login as a candidate     Register as          | a candidate |
| Candidate Details                             |             |
| Email ID : munmun.m@transneuron.com           |             |
| Candidate Code: A0123102075                   |             |
| Registered mobile number : ******2952         |             |
| Please enter the OTP received on your registe | red Mobile  |
| Number                                        |             |
| Enter 6 Digit OTP                             |             |
| Login                                         |             |
| Update mobile number                          | Resend OTP  |

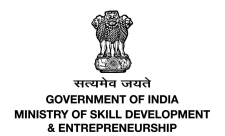

Click on the **Login button** after OTP is entered and verified, and the **Candidate Dashboard** screen appears.

## **4** Profile Completion

The **Candidate Dashboard** screen allows the candidate to update the required information.

| Skillindia<br>Biter rear-genr vier | Home Get Started 🗸 🖌              | Apprenticeship Opportunities E | asic Training Providers(BTP) 🐱 Third Party A | Complete Your Profile     | FAQ's |
|------------------------------------|-----------------------------------|--------------------------------|----------------------------------------------|---------------------------|-------|
| 🙆 Dashbu                           | cand                              | idates Dashboard               |                                              | o                         | %     |
| Profile                            | acts                              |                                |                                              |                           |       |
|                                    | sessment<br>ixam                  | R<br>Complete your eKYC        | Update Bank Details                          | Update Profile            |       |
| Ç, AITTGI                          | runcation                         |                                |                                              | ,                         |       |
| Certific                           | ication                           | 0<br>Contracts                 | 0<br>Applications                            | 0<br>Invitations Received |       |
| Invitati                           | tions<br>Inticeship Mela Location |                                |                                              |                           |       |
| ម្ព័ Bank D<br>📑 Log Ou            | ut                                | eKYC                           | 20%                                          | Complete your eKYC        |       |
|                                    |                                   | Bank Details                   | 20%                                          | Update                    |       |
|                                    |                                   | Candidate Qualification        | 20%                                          | Update                    |       |
|                                    |                                   | Father's Name                  | 10%                                          | Update                    |       |
|                                    |                                   | Mother's Name                  | 10%                                          | Update                    |       |
|                                    |                                   | Category                       | 10%                                          | Update                    |       |
|                                    |                                   | Signature Image                | 10%                                          | Update                    |       |

Click on Complete your eKYC, and the Enter Your Aadhaar Number screen appears.

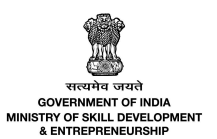

| Enter Your Aadhaar Number                                                       | × |
|---------------------------------------------------------------------------------|---|
| Enter Your Aadhaar Number <sup>*</sup>                                          |   |
| Enter Your Aadhaar Number                                                       |   |
| I agree to provide my UIDAI number for my Apprenticeship profile authentication |   |
| Send OTP                                                                        |   |

Enter your Aadhaar Number.

Select the *checkbox*, to **agree to provide a UIDAI number for Apprenticeship profile authentication.** 

Click on **Send OTP**, and the following screen appears.

| Ente          | er Your OTP sent on your mobile | × |
|---------------|---------------------------------|---|
| Enter your OT | ΓΡ *                            |   |
|               | Enter OTP here                  |   |
|               | Verify                          |   |

Enter OTP received on the registered mobile.

Click on Verify, and the Share your District screen appears.

**Share your District** screen allows the candidate to select the District and Relationship from the drop-down list.

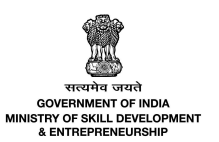

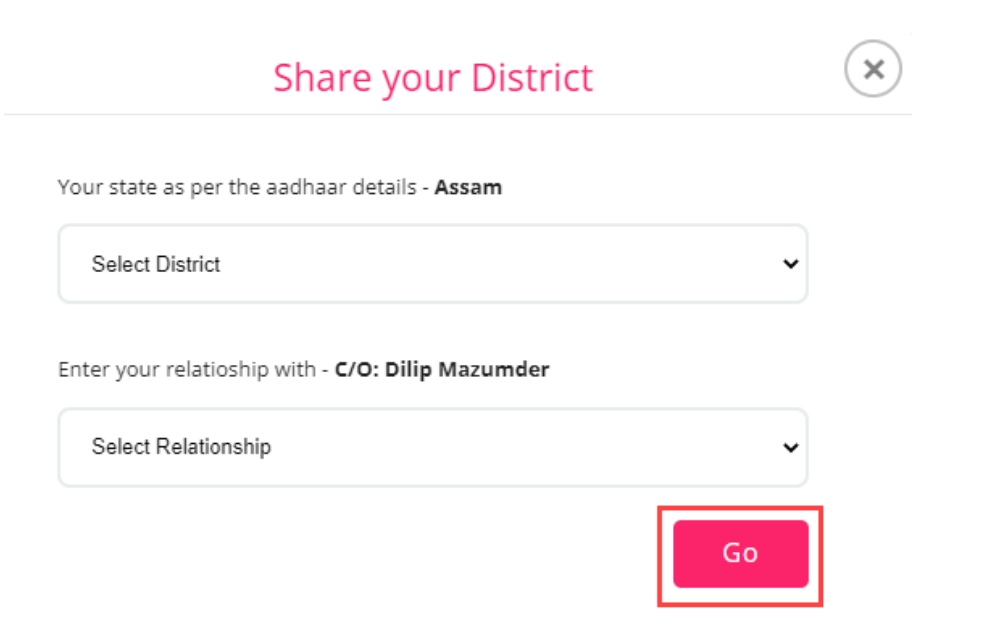

Click on the **Go button**, **eKYC details saved successfully** message appears and navigates to the **Candidates Dashboard.** 

Click Update Bank Details, and the Bank Details screen appears.

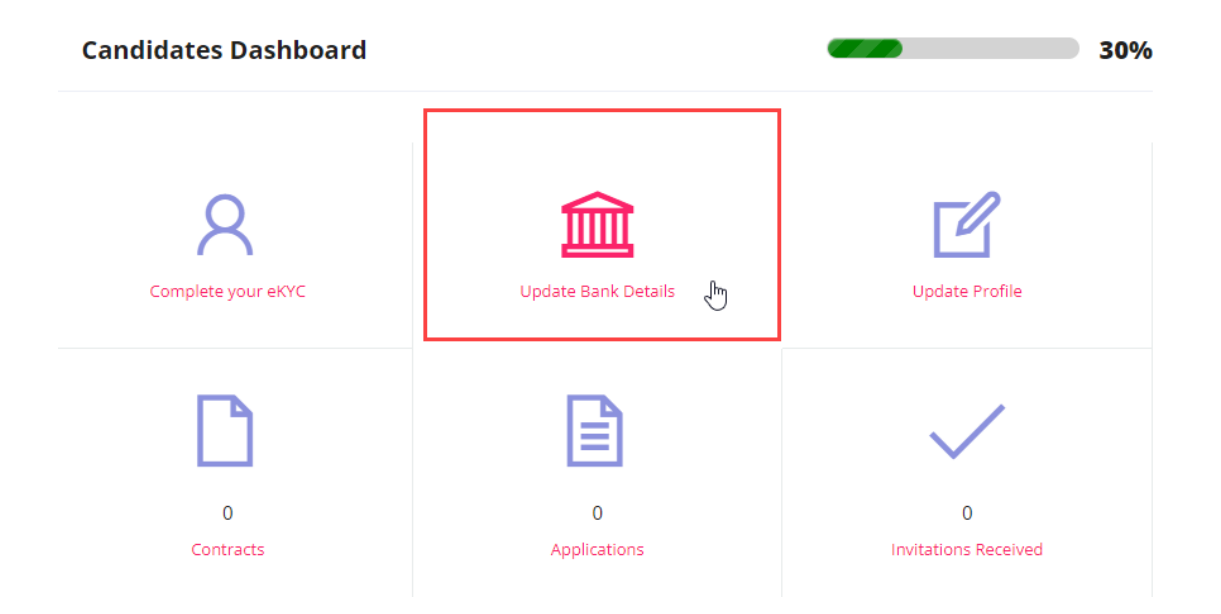

The **Bank Details** screen displays the details such as Account Holder Name, Account Number, Account Type, IFSC Code, Bank Name, and Allowed for DBT.

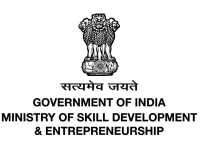

| Bank Details 🛛 🗹 Ec | lit |                 | < back |
|---------------------|-----|-----------------|--------|
| Account Holder Name |     | Account Number  |        |
| Account Type        |     | IFSC Code       |        |
| Bank Name           |     | Allowed for DBT |        |

Click on Edit  $\square$  , and the **Bank Details** screen appears.

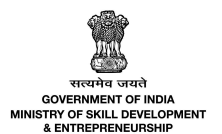

### The Bank Details screen displays details such as Account Holder Name and Allowed for DBT.

| Bank Details                                                       | < back                             |
|--------------------------------------------------------------------|------------------------------------|
| Account Holder Name<br>Munmun Mazumder                             | Allowed for DBT<br>Yes             |
| Account Number *                                                   | Account Type * Select Account Type |
| IFSC Code *                                                        | Bank Name *                        |
| IFSC Code By submitting this information, you agree to receive the | Select Bank Name                   |
|                                                                    | Submit                             |

The **Bank Details** screen allows the candidate to enter details such as Account Number and IFSC Code and also allows to select Account Type, and Bank Name from the drop-down list.

To give DBT consent - Click on the *checkbox* By submitting this information you agree to receive the stipend and DBT in this Bank Account and click the Submit button.

The Bank Details screen displays all the added details.

| Bank Details 🗹 Edit |                 |                 |             |  |  |
|---------------------|-----------------|-----------------|-------------|--|--|
| Account Holder Name | Munmun Mazumder | Account Number  | 1234567890  |  |  |
| Account Type        | Savings         | IFSC Code       | ICIC0006343 |  |  |
| Bank Name           | ICICI Bank Ltd  | Allowed for DBT | Yes         |  |  |

Click on the **Back button**, to navigate to the **Candidate Dashboard**.

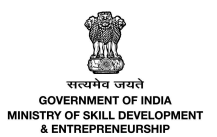

Click on **Update Profile**, and the **Candidate Profile** screen appears.

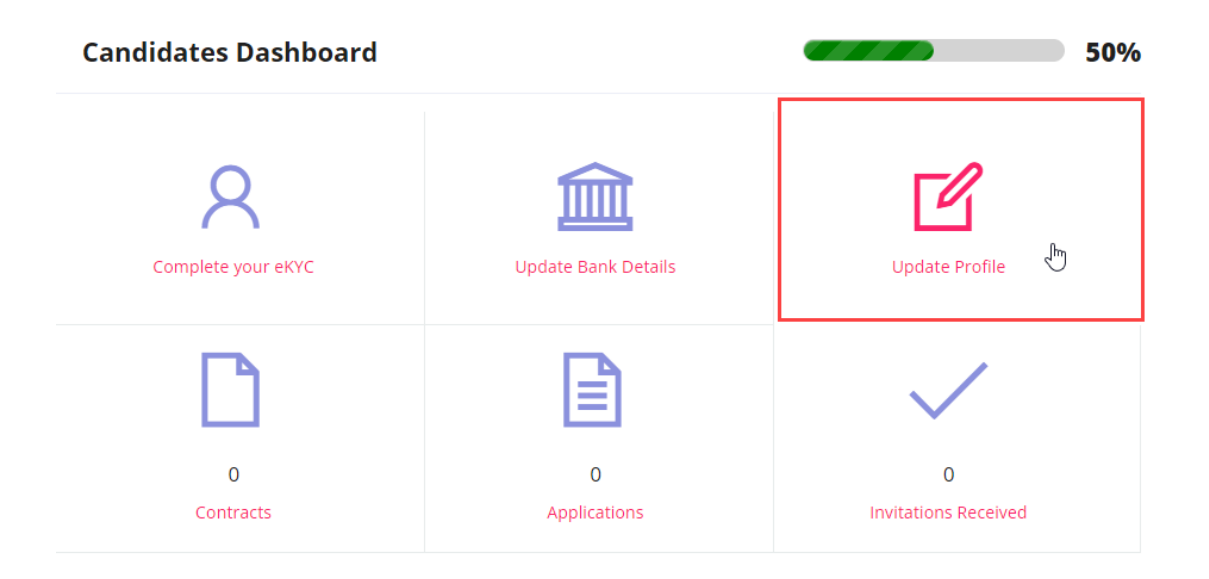

The **Candidate Profile** screen displays the candidate's Profile Picture along with the candidate details such as Candidate Name, Email ID, User Since, and Address.

| Munmun Mazumder<br>munmun.m@transneuron.com<br>User Since: 1/20/23, 3:00 PM<br>◊ Assam / Marigaon |  |
|---------------------------------------------------------------------------------------------------|--|
| About Contact Education Preference                                                                |  |

The **Candidate Profile** screen hosts the details of the candidates in *four* sections as listed below.

- About Me
- Contact Details
- Education
- Preference

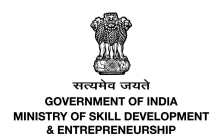

The **About Me** section displays the basic information of the candidate such as Registration Number, Date of Birth, Email, Alternative Phone Number, Disability/Divyang, Relationship, Guardian Relationship, PAN Card, State of Domicile, Disability Percentage, Name, Gender, Phone Number, Category, Father/Mother/Spouse Name, Guardian Name, Candidate Signature, Document Proof, Supporting Document and Disability Proof.

| About Me 🗹 Edit                         |                         |                           |                     | Candidate   | Overview                 |
|-----------------------------------------|-------------------------|---------------------------|---------------------|-------------|--------------------------|
|                                         |                         |                           |                     | 0           | Gender                   |
| Registration Number                     | A0123102075             | Name                      | Munmun Mazumder     | ¥           | Female                   |
| Date of Birth                           | 04-02-1990              | Gender                    | Female              |             |                          |
| Email                                   | munmun.m@transneuron.co | Phone Number              | 9113962952          | 0           | Mobile Number            |
|                                         | m                       |                           |                     | Ŀ           | 9113962952               |
| Alternate Phone Number                  |                         | Category                  | -                   |             |                          |
| Disability/ Divyang                     |                         | Father/Mother/Spouse Name | C/O: Dilip Mazumder | _           | Email                    |
| Father's Name                           | C/O: Dilip Mazumder     | Mother's Name             |                     | $\square$   | munmun.m@transneuron.com |
| Relationship                            | Father                  | Guardian Name             |                     |             |                          |
| Guardian Relationship                   |                         | Candidate Signature       |                     |             |                          |
| State of Domicile                       |                         | Supporting Document       |                     | Profile Con | npletion                 |
| Disability Percentage                   |                         | Disability Proof          |                     |             | 50%                      |
| Disability Category and Sub<br>Category |                         |                           |                     |             |                          |

Click on Edit 🗹 , and the **Basic Details** screen appears.

The **Basic Details** screen hosts the details of the candidates in *two* sections as listed below.

- Basic Details
- Address Details

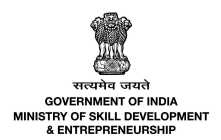

The **Basic Details** section displays the details such as Name, Mobile Number, Gender, Date of Birth, and allows to enter/edit the basic information about the candidate such as Email, Alternate Mobile Number, Disability/Divyang, Father/Mother/Spouse Name, Relationship, Father Name, Mother Name, and ID Proof Type.

| _         |     | _  |     |    |
|-----------|-----|----|-----|----|
| <b>P </b> | CIC |    | tai | C  |
| Da        | SIL | De | Lai | 13 |
|           |     |    |     |    |

| Name *          | Email *                                                                                                    |
|-----------------|----------------------------------------------------------------------------------------------------|
| Munmun Mazumder | munmun.m@transneuron.com                                                                                                    |
| Mobile Number * | Alternate Mobile Number                                                                                                    |
| 9113962952      | Enter Alternate Number                                                                                                    |
| Gender *        | Disability/ Divyang                                                                                                    |
| Female          | Yes • No<br>Please choose the appropriate option in case you have any of the<br>disability as identified by Government of India |
| Date Of Birth * | Father/Mother/Spouse Name *                                                                                                    |
| 1990-02-04      | C/O: Dilip Mazumder                                                                                                    |
| Relationship *  | Father Name *                                                                                                    |
| Father 🗸        | C/O: Dilip Mazumder                                                                                                    |
| Mother Name *   | ID Proof Type *                                                                                                    |
| Mother Name     | Select Proof type 🗸                                                                                                    |
|                 | Dease enter valid ID proof details. Valid ID proof shall include                                                                |

Please enter valid ID proof details. Valid ID proof shall include PAN, Voter ID, Driving License or any other government approved ID proof.

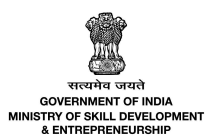

The **Address Details** section allows you to enter/edit the address details such as State of Domicile, Supporting Document, Category, City, Address Line 1, Address Line 2, State, District, Pin Code, Candidate Signature Image, and About Me.

| State of Domicile                                                                               | Supporting Document                                                                                                    |  |  |
|-------------------------------------------------------------------------------------------------|----------------------------------------------------------------------------------------------------|--|--|
| Select State ~                                                                                  | Choose File No file chosen                                                                                                    |  |  |
|                                                                                                 | Please upload only (jpeg, jpg, png, pdf, doc, docx) files<br>Maximum 4MB only allowed                                                                                                    |  |  |
| Category *                                                                                      | City *                                                                                                    |  |  |
| Select Category 🗸                                                                               | Nakhula Grant,                                                                                                    |  |  |
| Address Line 1 *                                                                                | Address Line 2                                                                                                    |  |  |
| Natungaon, Nakhula Grant, Assam, Marigaon, 782410                                               | Enter Address Line 2                                                                                                    |  |  |
| State *                                                                                         | District *                                                                                                    |  |  |
| Assam 🗸                                                                                         | Marigaon 🗸                                                                                                    |  |  |
| Pin code *                                                                                      | Candidate Signature Image *                                                                                                    |  |  |
| 782410                                                                                          | Choose File No file chosen                                                                                                    |  |  |
|                                                                                                 | Upload a scan copy or image of your signature. This shall be used<br>in the apprenticeship contract. Please use a legibile image file.<br>Please upload only (jpeg, jpg, png) files<br>Maximum 4MB only allowed |  |  |
| About Me                                                                                        |                                                                                                    |  |  |
|                                                                                                 |                                                                                                    |  |  |
| Write a short description about yourself that will help the employers to understand you better. |                                                                                                    |  |  |
|                                                                                                 | Save as Draft Update                                                                                                    |  |  |

Click **Update** to complete your profile, **Updated Successfully** message appears.

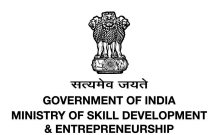

Total

Marks

The **Contact Details** section displays the contact details such as Address Line 1, City, State, Address Line 2, Pin code, and District.

| Address Line 1 | Natungaon, Nakhula Grant,<br>Assam, Marigaon, 782410 | Address Line 2       |                    |
|----------------|------------------------------------------------------|----------------------|--------------------|
| City           | Nakhula Grant,                                       | Pin code             | 782410             |
| State          | Assam                                                | District             | Marigaon           |
| City<br>State  | Nakhula Grant,<br>Assam                              | Pin code<br>District | 782410<br>Marigaon |

The **Education** section allows adding the education details of the candidate such as Qualification Type, Qualification, Scheme, Eligibility Criteria (Min. Qualification), Category/Sector, Job Role, Specialization, Institute Name, Program Date, Total Marks, Percentage, Aggregate Marks, and Is Highest. And also allows editing/deleting under Actions.

Education 🗹 Add Education Note: Candidate are advised to update their profile with all Educational Qualification attained Qualification Qualification Scheme Eligibility Category/Sector Job Specialization Institute Program Criteria(Min. Role Туре Name Date Qualification)

Click on Edit  $\square$ , and the **Education Details** screen appears.

**Contact Details** 

The **Education Details** screen allows the candidate to select the education details such as Qualification Type, Qualification, Category/Sector, Start Date, and End Date.

Candidate should also enter the details such as Specialization, Institute, Aggregate Marks, Total Marks, Percentage, and Qualification Document.

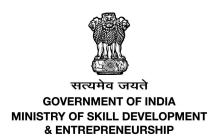

#### **Education Details**

| Qualification Type *                                               | Qualification *                                           |
|--------------------------------------------------------------------|-----------------------------------------------------------|
| Select Qualification type                                          | Select Qualification 🗸                                    |
| Category/Sector *                                                  | Specialization                                            |
| Select Category/Sector                                             | Enter Specialization                                      |
| Institute *                                                        | Aggregate Marks                                           |
| Enter Name of Institute                                            | Enter Aggregate Marks Obtained                            |
| Total Marks                                                        | Percentage *                                              |
| Enter Maximum Total Marks                                          | Enter Pecentage of Marks Obtained                         |
| Start Date *                                                       | End Date *                                                |
| DD-MM-YYYY                                                         | DD-MM-YYYY                                                |
| Enter start date of the programme as accurately as possible        | Enter end date of the programme as accurately as possible |
| Qualification Document *                                           |                                                           |
| Choose File No file chosen                                         |                                                           |
| Please upload a scan copy or image of the marksheet or certificate |                                                           |
| Please upload only (jpeg, jpg, png, pdf) files                     |                                                           |
| Maximum 4MB only allowed                                           |                                                           |
|                                                                    | Update                                                    |

Click **Update** to complete and save the information on the Apprenticeship Portal, the **Updated Successfully** message appears and navigates the Candidate to the **Candidate Profile** screen.

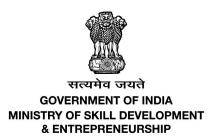

The **Preference** section allows the candidate to edit the preferences.

| Preference | Ľ | Edit |
|------------|---|------|
| Keywords   |   |      |

Click on Edit 🗹 , and the **Preference** screen appears.

The **Preference** screen allows the candidate to select the preference details from the drop-down list.

| Preferences      |        |
|------------------|--------|
| Preferences      |        |
| Preferences List | •      |
|                  | Update |

Click Update, the Preference Updated Successfully message appears, and navigate to the Candidate Profile screen.

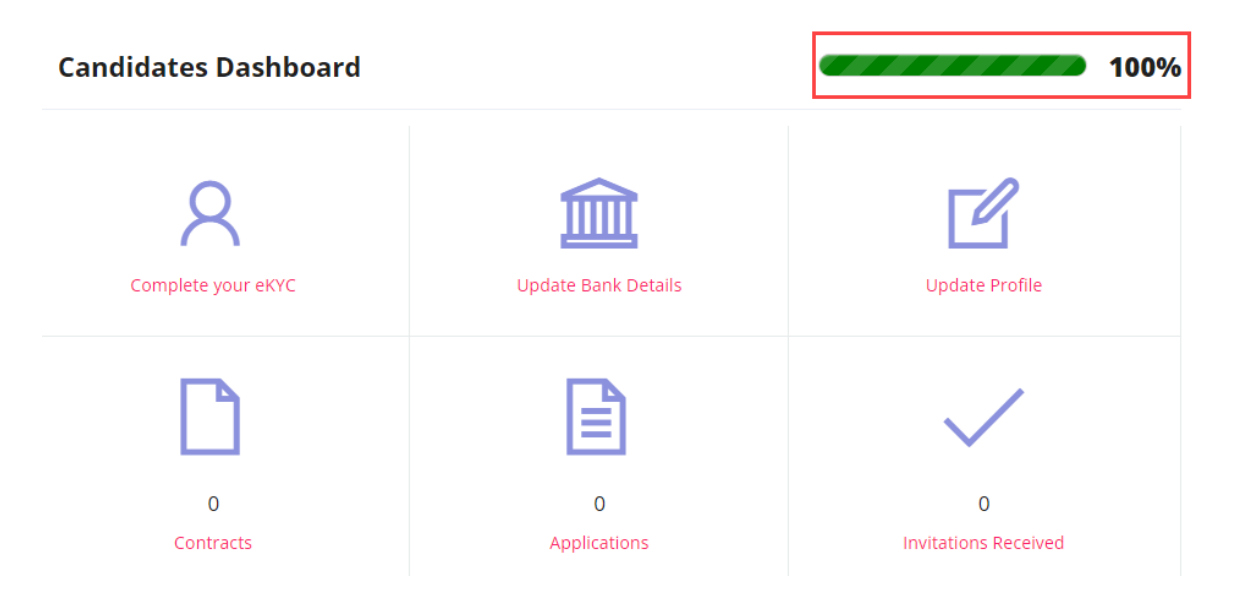

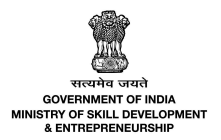

The **Candidate Dashboard** screen displays the percentage of the updated details.